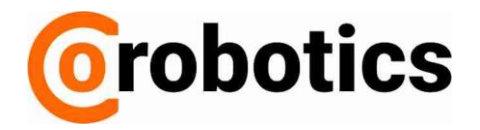

# **EasyWelder**

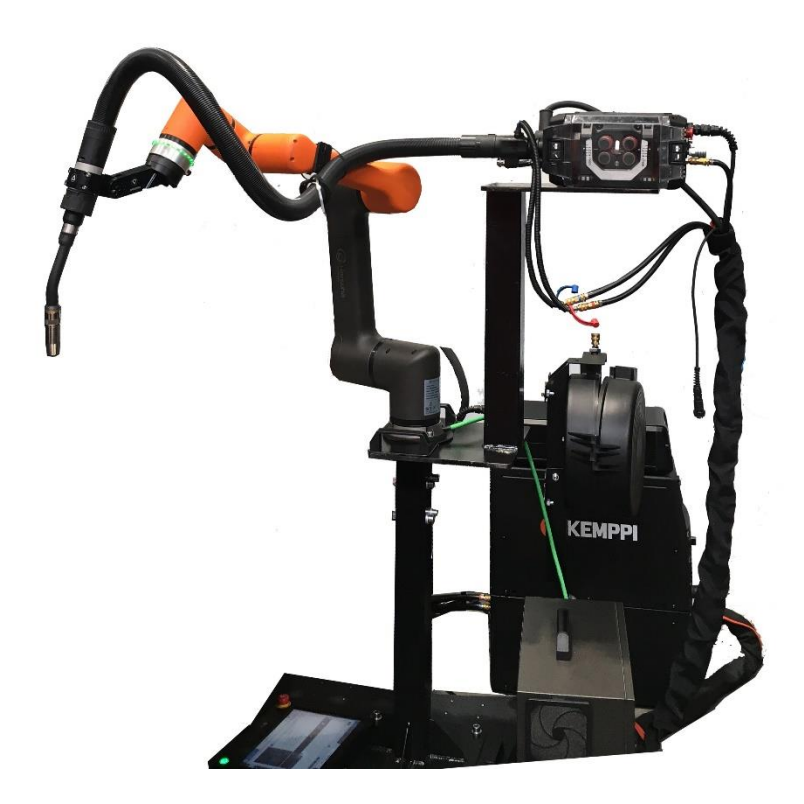

HCR-5A7 HCR-12A7

Spawalniczy Robot współpracujący

Instrukcja obsługi

19 CZERWCA 2019

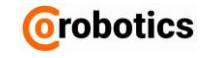

### Wstęp

Przed zainstalowaniem produktu należy dokładnie zapoznać się z niniejszą instrukcją i postępować zgodnie z zawartymi w niej wskazówkami.

Treść podręcznika jest aktualna najpóźniej do daty publikacji. Informacje o produkcie mogą ulec zmianie bez wcześniejszego powiadomienia użytkowników.

Jeśli nie masz pewności co do wymagań, zaleceń lub procedur bezpieczeństwa opisanych w instrukcji, skontaktuj się z CoRobotics Sp. z o.o.

Użytkownicy ponoszą odpowiedzialność za wszelkie szkody spowodowane ich niewłaściwym użytkowaniem, nie przestrzegając poniższych instrukcji.

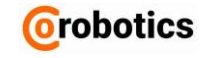

### Prawa autorskie

Prawa autorskie i prawa własności intelektualnej do wszystkich treści i schematów w podręczniku należą do CoRobotics Sp.z o.o.

W związku z tym nielegalne używanie, powielanie, rozpowszechnianie lub rozpowszechnianie podręcznika bez uprzedniej pisemnej zgody CoRobotics Sp.z o.o. jest surowo zabronione, a działanie takie stanowi naruszenie praw własności intelektualnej firmy CoRobotics Sp.z o.o.

Użytkownicy ponoszą odpowiedzialność za wszelkie szkody spowodowane niewłaściwym użyciem lub modyfikacją praw patentowych do sprzętu i oprogramowania.

Informacje zawarte w instrukcji są uważane za sprawdzone i gwarantowane przez firmę CoRobotics Sp.z o.o. Firma CoRobotics Sp.z o.o. nie ponosi odpowiedzialności za sytuacje wynikające z nieścisłości lub literówki w treści instrukcji.

W ramach polityki ciągłego rozwoju, informacje zawarte w instrukcji mogą ulec zmianie bez wcześniejszego powiadomienia, a szczegółowe informacje na temat zmian wprowadzonych w instrukcji można znaleźć na stronie internetowej firmy CoRobotics Sp.z o.o. https://corobotics.pl

© 2019 CoRobotics Sp.z o.o. Wszelkie prawa zastrzeżone

### Spis treści

| Wstęp                                           | 1  |
|-------------------------------------------------|----|
| Prawa autorskie                                 | 2  |
| Rozdział 1 - Przegląd produktu                  | 5  |
| 1.1.EasyWelder                                  | 5  |
| Łatwe programowanie                             | 5  |
| Bezpieczna współpraca                           | 5  |
| 1.2.Komponenty EasyWelder                       | 5  |
| 1.3. Dane techniczne                            | 8  |
| Dane mechaniczne                                | 8  |
| Dane elektryczne                                | 8  |
| Rozdział 2 - Bezpieczeństwo                     | 9  |
| 2.1. Instrukcje bezpieczeństwa                  | 9  |
| Znaki bezpieczeństwa w instrukcji użytkownika   | 9  |
| Ostrzeżenia o szczególnych zagrożeniach         | 9  |
| 2.2.Przeznaczenie                               | 10 |
| 2.3.Przewidywane nadużycie                      | 11 |
| 2.4.Modyfikacje maszyny                         | 12 |
| 2.5. Części zamienne i materiały eksploatacyjne | 12 |
| 2.6. Ryzyko związane z obsługą urządzenia       | 12 |
| 2.7.Ograniczenie odpowiedzialności              | 13 |
| 2.8.Ryzyko rezydualne                           | 15 |
| 2.9.Bezpieczeństwo osobiste                     | 15 |
| Wyposażenie ochronne                            | 15 |
| Środki ostrożności                              | 15 |
| 2.10.Transport, obsługa i przechowywanie        | 16 |
| Transport                                       | 16 |
| Przygotowanie maszyny do transportu             | 16 |
| 2.11.Awaryjne zatrzymanie (E-Stop)              | 16 |
| Umiejscowienie przycisków E-Stop                | 16 |
| 2.12.Obszary działania operatorów               | 17 |

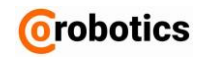

| 2.13.Ocena ryzyka                                                                                 | 17 |
|---------------------------------------------------------------------------------------------------|----|
| Rozdział 3 – Instrukcja użytkowania                                                               | 18 |
| 3.1. Opis procesu                                                                                 | 18 |
| 3.2. Ustawianie punktu TCP                                                                        | 18 |
| Obliczanie pozycji TCP                                                                            | 18 |
| Ustawianie nowej pozycji TCP                                                                      | 19 |
| Ustawianie nowej orientacji TCP                                                                   | 23 |
| 3.3. Programowanie                                                                                | 25 |
| Importowanie konfiguracji                                                                         | 25 |
| Ładowanie programu                                                                                | 27 |
| Program główny                                                                                    | 27 |
| Rozdział 4 – Warunki środowiskowe                                                                 | 32 |
| Zainstaluj urządzenie w suchym środowisku, co jest normalne w przypadku urządzeń<br>przemysłowych | 32 |
| Rozdział 5 – Czyszczenie i konserwacja                                                            | 33 |
| Czyszczenie panelu dotykowego (Teach Pendant)                                                     | 33 |
| Czyszczenie elementów pomalowanych                                                                | 33 |
| Naprawa i konserwacja                                                                             | 33 |
| Kontrola funkcji bezpieczeństwa                                                                   | 33 |
| Kontrola wizualna                                                                                 | 33 |
| Dodatek A - Gwarancja                                                                             | 34 |

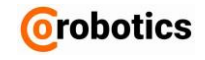

### Rozdział 1 - Przegląd produktu

#### 1.1.EasyWelder

To jest instrukcja obsługi do zestawu EasyWelder składającego się z robota HCR-5/12 i spawarki KEMPPI A7 Power Source 350/450. Instrukcja obsługi zapewnia prawidłową instalację, użytkowanie, obsługę i konserwację maszyny. Instrukcja obsługi powinna być przechowywana w miejscu pracy operatora i być łatwo dostępna dla operatorów personelu konserwacyjnego.

Pracodawca (właściciel maszyny) jest odpowiedzialny za zapewnienie, że operatorzy i osoby zapewniające serwis, konserwację lub naprawę maszyny przeczytali instrukcję obsługi. Pracodawca zapewnia również wystarczające szkolenie personelu z obsługi maszyny.

Operatorzy są zobowiązani do zapoznania się z wszelkimi instrukcjami obsługi i arkuszami danych dodatkowych lub integralnych urządzeń dostarczane z maszyną, takie jak robot i spawarka.

#### Łatwe programowanie

Dzięki funkcji bezpośredniego nauczania i intuicyjnemu interfejsowi graficznemu użytkownicy mogą łatwo skonfigurować i sterować maszyną.

- Trzymając ramię robota, użytkownicy mogą wykonywać żądane ruchy, aby robot mógł zapamiętywać ścieżki spawania.
- Ponieważ metoda instalacji jest prosta, nawet jeśli użytkownicy nie są inżynierami, mogą łatwo skonfigurować ustawienia początkowe i zaprogramować maszynę.

#### Bezpieczna współpraca

Korzystając z różnych funkcji bezpieczeństwa, w przypadku kolizji maszyna może przerwać pracę bez uszkodzeń elementów.

#### **1.2.Komponenty EasyWelder**

Poniżej znajduje się lista elementów składających się na stanowisko EasyWelder.

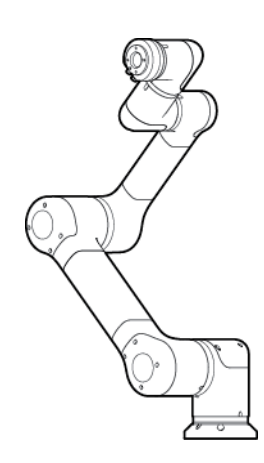

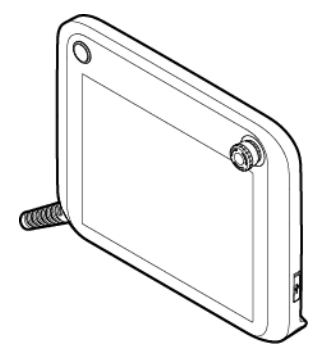

Ramię robota

Pilot nauczania [teach pendant]

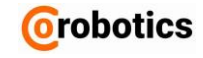

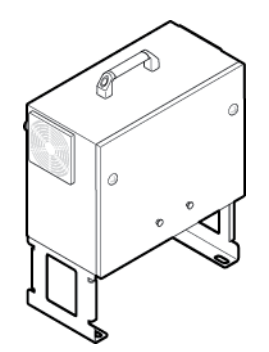

Sterownik robota

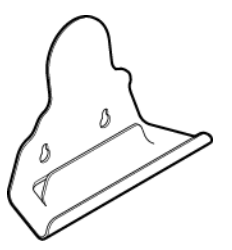

Uchwyt do zawieszania pilota nauczania

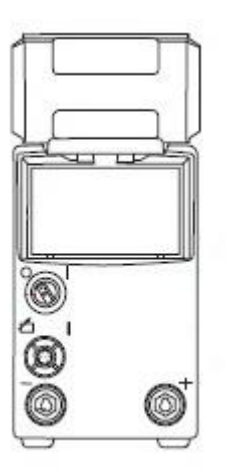

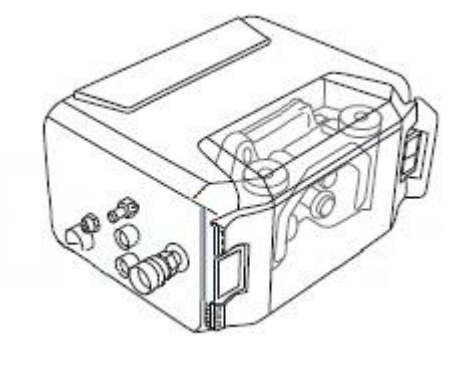

Źródło spawalnicze A7

Podajnik drutu

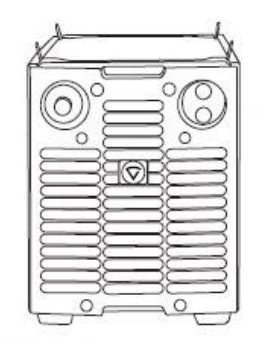

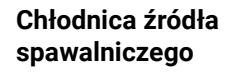

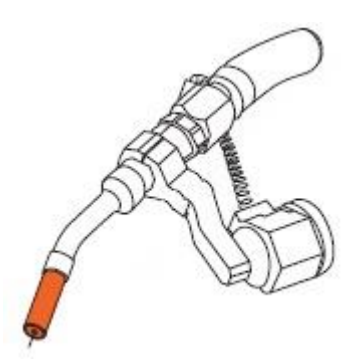

Fajka spawalnicza i uchwyt

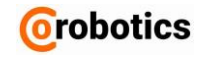

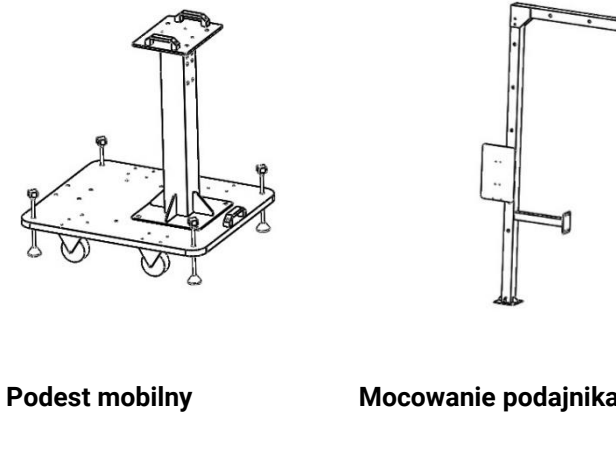

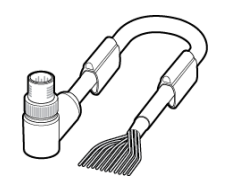

12- pinowy kabel

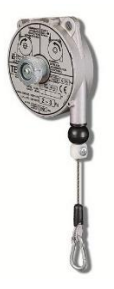

Balanser podtrzymujący

Mocowanie podajnika drutu

7

Instrukcja obsługi

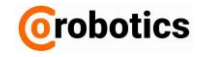

### 1.3. Dane techniczne

#### Dane mechaniczne

| Robot HCR-5/12                                   | Wymiary (L x W x H) | 940 x 680 x 2230 mm |
|--------------------------------------------------|---------------------|---------------------|
|                                                  | Masa                | 21 kg               |
| Spawarka Kemppi                                  | Wymiary (L x W x H) | 610 x 240 x 520 mm  |
|                                                  | Masa                | 61,4 kg             |
| Podest Mobilny +<br>Mocowanie Podajnika<br>Drutu | Masa                | 100kg               |

Szczegółowe dane techniczne źródła spawalniczego, podajnika drutu i jednostki chłodzącej znajdziecie Państwo na stronach firmy KEMPPI.

### Dane elektryczne

| Robot HCR-5/12 Zasilanie |                        | 100-240 VAC, 50-60 Hz |
|--------------------------|------------------------|-----------------------|
|                          | Napięcie sterujące     | 24 VDC                |
|                          | Bezpiecznik zewnętrzny | 8-16 A                |
| Spawarka Kemppi (A7      | Zasilanie              | 3x 400V, 50-60 Hz     |
| 350/450)                 | Zabezpieczenie         | 25A/35A               |

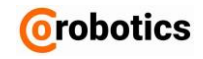

### Rozdział 2 - Bezpieczeństwo

### 2.1. Instrukcje bezpieczeństwa

#### Znaki bezpieczeństwa w instrukcji użytkownika

Instrukcja obsługi zawiera następujące znaki bezpieczeństwa.

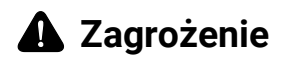

Jeżeli użytkownik nie przestrzega znaku bezpieczeństwa, może to spowodować poważny wypadek, w tym śmierć lub poważne obrażenia użytkownika.

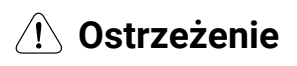

Jeśli użytkownik nie przestrzega znaku bezpieczeństwa, może to spowodować wypadek, w tym poważne obrażenia użytkownika.

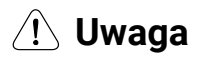

Jeśli użytkownik nie przestrzega znaku bezpieczeństwa, może to spowodować uszkodzenie produktu lub obrażenia użytkownika.

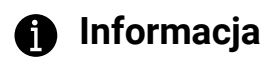

Przydatne wskazówki i informacje.

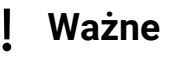

Stosowne zachowanie lub działanie wymagane do zapewnienia prawidłowej obsługi maszyny.

Ostrzeżenia o szczególnych zagrożeniach

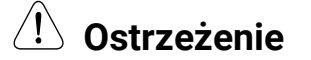

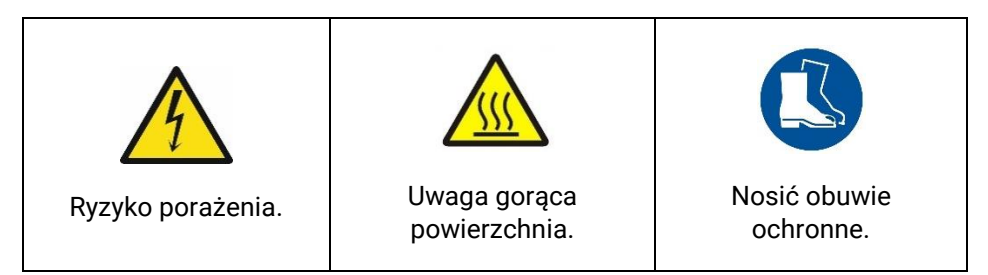

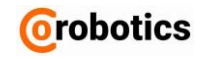

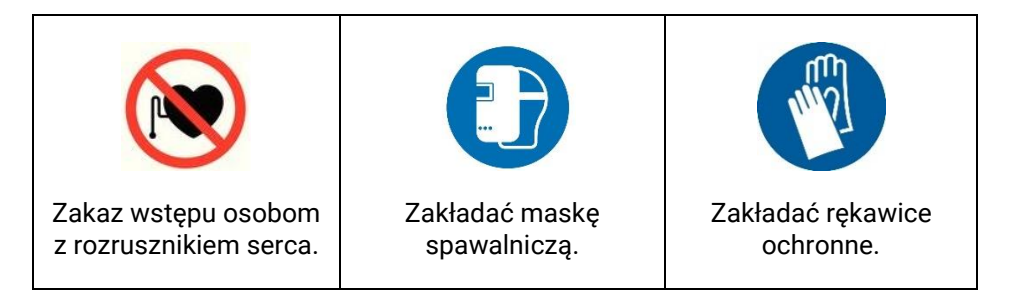

### 2.2.Przeznaczenie

Maszyna składa się z ramienia robotycznego HCR firmy Hanwha, źródła spawalniczego A7, podajnika drutu i palnika Kemppi i są skonfigurowane i przeznaczone do spawania.

Czas cyklu: zależy od technologii spawania i procesu. Prędkość spawania: do 400 mm na sekundę.

Elementy spawane muszą być transportowane do i ze stanowiska pracy robota przez operatora lub drugiego dedykowanego robota.

Używanie tej maszyny do celów innych niż zamierzone NIE jest dopuszczalne.

Inne warunki:

- Operatorzy przeczytali tę instrukcję obsługi przed uruchomieniem urządzenia
- Zgodność ze wszystkimi instrukcjami zawartymi w instrukcji obsługi
- Zgodność ze wszystkimi wymaganiami kontroli i konserwacji
- Używanie tylko oryginalnych części zamiennych
- Dokonano dodatkowej analizy ryzyka na miejscu instalacji pod kątem bezpieczeństwa pracy i zastosowano niezbędne środki ochronne w zależności od specyfiki stanowiska i procesu.

Tylko specjalnie przeszkolony personel może transportować, uruchamiać, obsługiwać i naprawiać maszynę.

Konserwacja i serwis układu elektrycznego może być wykonywany wyłącznie przez przeszkolony personel lub personel przeszkolony w wykonywaniu usług na sprzęcie elektrycznym lub pod nadzorem osoby upoważnionej.

W obszarze spawania muszą być dostępne wysokowydajne urządzenia do usuwania oparów zgodne z przepisami prawnymi.

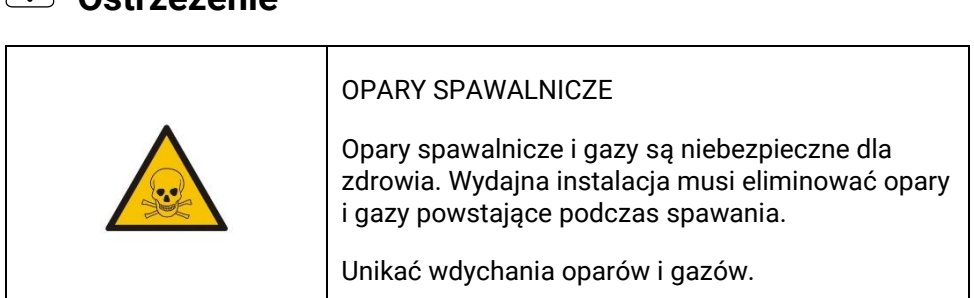

# 🕐 Ostrzeżenie

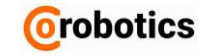

### Ważne

Używaj maszyny tylko w bezpiecznym miejscu i sprawnym stanie!

Zdecydowanie zalecamy wykonanie kopii zapasowej wszystkich programów robota i spawarki.

CoRobotics nie ponosi odpowiedzialności za utratę danych niezależnie od przyczyny!

#### 2.3. Użytkowanie

Każde użycie inny sposób niż opisane w punkcie "Przeznaczenie" jest uważane za niewłaściwe użytkowanie. Operator jest w pełni odpowiedzialny za szkody spowodowane niewłaściwym użytkowaniem. Producent nie ponosi żadnych odpowiedzialności.

Podczas uruchamiania maszyny upewnij się, że w zasięgu roboczym nie ma żadnych osób i zastosowano środki bezpieczeństwa chroniące operatorów i osoby postronne.

Przestrzegać dopuszczalnych standardowych wartości hałasu, pyłu i wibracji podczas pracy.

Zapewnij wystarczającą ilość miejsca wokół EasyWelder, aby uniknąć kolizji.

Temperatura pracy: 0-40 °

Wilgotność: wilgotność względna 10-80% (bez kondensacji)

Utrzymuj miejsce pracy w czystości i porządku.

Natychmiast usuń ze stanowiska rozlany olej lub płyn.

Nie stawaj na maszynie.

# 🕚 Ostrzeżenie

 Programowanie i poprawne ustawienie TCP EasyWelder (Tool Center Point) to odpowiedzialność właściciela / użytkownika. Nieprawidłowo ustawiony TCP niekorzystnie wpłynie na wydajność spawania I nie gwarantuje funkcjonalności ustawień bezpieczeństwa wirtualnego.

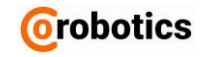

- 4 wirtualne ściany ograniczają trójwymiarowy bezpieczny zakres pracy robota w taki sposób że TCP nie może przekroczyć obszaru stołu spawalniczego.
- Nie montuj robota HCR na stole spawalniczym w sposób niebezpieczny dla jego pracy i otoczenia.
- Nie używaj urządzenia w atmosferze wybuchowej.
- Parametry techniczne przekraczające specyfikacje dla normalnej pracy.

Aby uzyskać więcej informacji, skontaktuj się z osobą kontaktową CoRobotics.

#### 2.4. Modyfikacje maszyny

Dowolne modyfikacje lub zmiany unieważniają gwarancję producenta i odpowiedzialność wynikająca z tej szkody. Producent zapewnia zgodność zestawu z dyrektywą 2006/42/WE - dyrektywa maszynowa dla ramienia robotycznego i źródła spawalniczego na podstawie wykonanych badań i uzyskanych certyfikatów.

### 2.5. Części zamienne i materiały eksploatacyjne

Używanie części zamiennych i materiałów eksploatacyjnych pochodzących od innych producentów wiąże się z ryzykiem niewłaściwego działania urządzenia. Należy posługiwać się tylko oryginalnymi częściami lub częściami zatwierdzonymi przez producenta.

Producent nie ponosi odpowiedzialności za szkody spowodowane przez użycie nieoryginalnych lub niezatwierdzonych części zamiennych lub materiałów eksploatacyjnych.

### 2.6. Ryzyko związane z obsługą urządzenia

Obsługa urządzenia może wiązać się z niebezpieczeństwem i wpływać na:

- Życie, zdrowie operatora i innych osób.
- Maszynę lub inne aktywa materialne.

Prawidłowe użytkowanie urządzenia zależy od znajomości tej instrukcji obsługi.

### ! Ważne

Inne środki ostrożności:

- Zgodność z przepisami dotyczącymi zapobiegania wypadkom.
- Zgodność z przepisami bezpieczeństwa, zdrowia i ochrony środowiska.

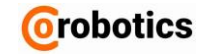

 W przypadku awarii należy przerwać pracę maszyny. Nie wznawiaj pracy aż do momentu naprawy.

Obowiązkowe instrukcje bezpieczeństwa muszą być kompletne i przechowywane w miejscu pracy.

### 2.7.Ograniczenie odpowiedzialności

Niniejsza instrukcja obsługi nie obejmuje wszystkich urządzeń peryferyjnych wpływających na bezpieczeństwo. Instalator systemu musi spełniać wymogi bezpieczeństwa zgodnie z zasadami bezpieczeństwa i przepisami obowiązującymi w kraju, w którym zainstalowana jest maszyna.

Maszyna po zainstalowaniu i zaprogramowaniu jest skonfigurowana jako stanowisko zrobotyzowane połączone z urządzeniami peryferyjnymi. Niniejsza instrukcja obsługi nie obejmuje ani projektowania, instalacji, działania końcowego maszyny i stanowiska ani wszystkich urządzeń peryferyjnych, w tym urządzeń bezpieczeństwa.

Ostateczne stanowisko, w którym zastosowano EasyWelder, musi być zaprojektowane i zainstalowane zgodnie z wymogami bezpieczeństwa, zgodnie z przepisami ustawowymi i wykonawczymi obowiązującymi w kraju, w którym jest zainstalowany.

Integrator systemu lub użytkownik końcowy, który wdraża EasyWelder, przyjmuje następujące obowiązki:

(Są to przykłady i nie są do nich ograniczone).

- Ocena ryzyka w aplikacji.
- Dodanie urządzeń bezpieczeństwa zgodnie z wynikami oceny ryzyka.
- Sprawdzenie czy system jest poprawnie zaprojektowany, skonfigurowany i zainstalowany.
- Definicja, jak korzystać z systemu.
- Dostarczanie informacji na temat eksploatacji i bezpieczeństwa oraz informacji kontaktowych.
- Udostępnianie dokumentów technicznych, w tym instrukcji obsługi.

Przestrzeganie wskazówek bezpieczeństwa zawartych w podręczniku użytkownika nie oznacza, że zapobiega się wszelkim możliwym zagrożeniom.

Pracodawca musi upewnić się, że operatorzy maszyny:

- posiadają wiedzę na temat podstawowych przepisów dotyczących bezpieczeństwa pracy i zapobiegania wypadkom.
- przeszli szkolenie w zakresie obsługi maszyny.
- przeczytali i zrozumieli niniejszą instrukcję obsługi,

Pracodawca jest również odpowiedzialny za operatorów maszyn używających środków ochrony osobistej zgodnie z obowiązującymi wymogami i przepisami.

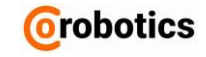

Operatorzy (osoby przeznaczone do obsługi maszyny) są odpowiedzialni za:

- przestrzeganie podstawowych przepisów dotyczących bezpieczeństwa pracy i zapobiegania wypadkom.
- czytanie i zrozumienie ilustracji dotyczących bezpieczeństwa.

W przypadku jakichkolwiek pytań prosimy o kontakt z producentem.

| Zadanie operatora                  | Specialnie<br>poinstruowani<br>operatorzy | Poinstruowani<br>operatorzy | Specialnie<br>przeszkoleni<br>operatorzy<br>(mechanicy/elektrycy) |
|------------------------------------|-------------------------------------------|-----------------------------|-------------------------------------------------------------------|
| Transport                          | 8                                         | $\bigotimes$                | ×                                                                 |
| Uruchomienie                       | 0                                         | $\bigotimes$                | ×                                                                 |
| Rozwiązywanie<br>problemów/naprawa | ۲                                         | ×                           |                                                                   |
| Zmiana narzędzia                   | ×                                         | <b>S</b>                    | ×                                                                 |
| Użytkowanie                        | 8                                         | <b>S</b>                    | ×                                                                 |
| Konserwacja                        | ×                                         | ×                           |                                                                   |
| Utylizacja/ponowne<br>użycie       |                                           | ×                           | ×                                                                 |

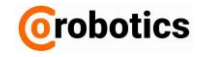

### 2.8.Ryzyko rezydualne

Struktura maszyny opiera się na zaawansowanej technologii i zatwierdzonych przepisach bezpieczeństwa.

Operatorzy muszą przejść szkolenie w zakresie ryzyka i wymaganych środków ostrożności.

# \land Uwaga

Obowiązują następujące ryzyka rezydualne:

- Brak dostępu do obszaru bezpieczeństwa maszyny, gdy maszyna jest w ruchu.
- Przy awariach zasilania zwróć uwagę na energię resztkową w układach elektrycznych maszyny.

### 2.9.Bezpieczeństwo osobiste

Wyposażenie ochronne

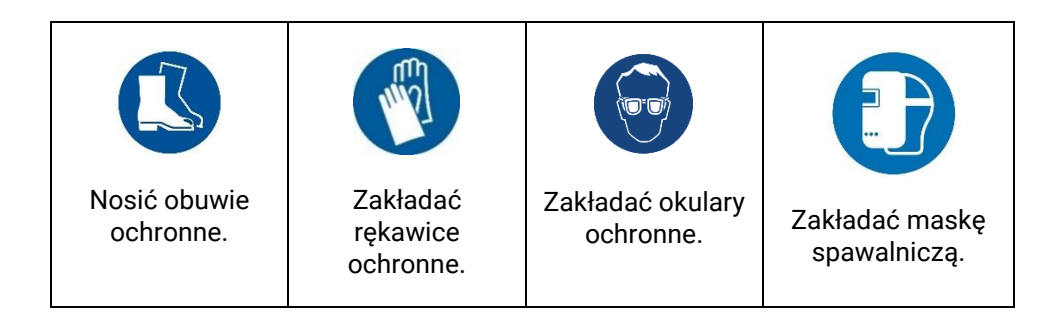

#### Środki ostrożności

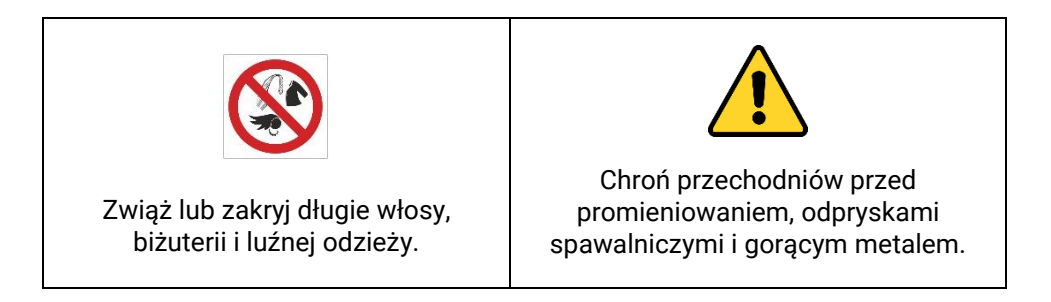

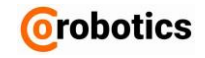

### 2.10.Transport, obsługa i przechowywanie

#### Transport

Do przemieszczania EasyWelder używaj kółek. Jeśli trasa transportu jest długa, ustaw spawawarkę bezpiecznie na palecie.

Nie podnoś spawarki z zamontowaną butlą gazową!

#### Ważne

Uważaj, aby nie uszkodzić robota podczas podnoszenia.

- Ostrożnie podnieś części maszyny
- Umieść maszynę powoli i ostrożnie na stole spawalniczym

#### Przygotowanie maszyny do transportu

Zabezpiecz wszystkie części, aby zapewnić bezpieczny transport. Szczególnie uważaj na panel Teach Pendant.

Złóż robota do pozycji bezpiecznej. Aby to zrobić z Menu wybierz Setting Menagement i przytrzymaj Packing Pose do momentu aż robot przestanie się ruszać.

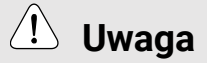

Podczas ustawiania robota do pozycji bezpiecznej uważaj aby fajka spawarki nie uderzyła o robota lub inne elementy maszyny.

#### 2.11.Awaryjne zatrzymanie (E-Stop)

Możesz nacisnąć przycisk zatrzymania awaryjnego, aby natychmiast zatrzymać maszynę w razie niebezpieczeństwa.

Umiejscowienie przycisków E-Stop

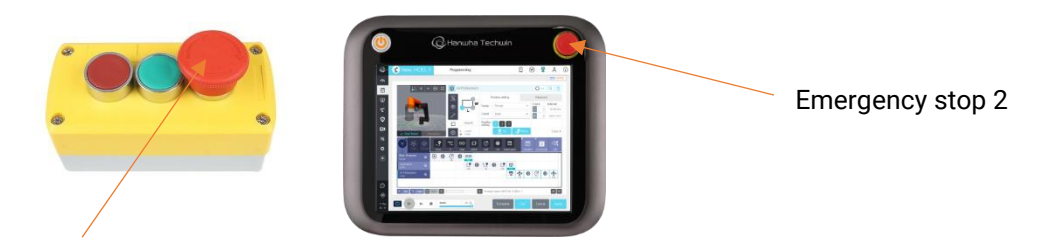

Emergency stop 1

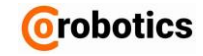

| Teach Pendant do Robota | Panel do obsługi<br>spawarki | Pilot obsługi<br>stanowiska |
|-------------------------|------------------------------|-----------------------------|

### 2.12.Obszary działania operatorów

### 2.13.0cena ryzyka

Ocena ryzyka jest jednym z ważnych czynników podczas instalacji maszyny i tworzenia stanowiska zrobotyzowanego. Stopień bezpieczeństwa związany z aplikacją robota jest różny w zależności od sposobu zintegrowania go z całym stanowiskiem, więc nie można przeprowadzić oceny ryzyka wyłącznie w stosunku do maszyny. Robot posiada stosowne certyfikaty i deklaracje jako maszyn nieukończona zgodnie z dyrektywą maszynową UE. Spawarka jest zgodna z wymaganiami dotyczącymi dyrektywy 2014/30/WE w sprawie kompatybilności elektromagnetycznej, podstawowymi wymaganiami w zakresie BHP dyrektywy niskonapięciowej 2014/35/UE i dyrektywy 2011/65/UE w sprawie ograniczenia stosowania niektórych niebezpiecznych substancji w sprzęcie elektrycznym i elektronicznym.

Osoba, która konfiguruje robota, na stanowisku i przeprowadza ocenę ryzyka, powinna zainstalować i obsługiwać go zgodnie z instrukcjami norm ISO 12100 i ISO10218-2. Więcej informacji znajduje się w specyfikacji technicznej ISO / TS15066.

Ocena ryzyka musi zostać wykonana zaraz po zainstalowaniu maszyny. Głównymi celami oceny ryzyka są konfiguracja bezpieczeństwa odpowiednia dla otaczającego środowiska i ustawień robota oraz ustalenie dodatkowych przycisków zatrzymania awaryjnego i środków ochronnych.

Możliwe jest skonfigurowanie funkcji związanych z bezpieczeństwem robota współpracującego za pomocą menu Konfiguracja konfiguracji bezpieczeństwa. Dostępne funkcje są opisane w instrukcji obsługi robota.

Jeśli zagrożenia nie zostaną odpowiednio zredukowane lub usunięte przez powyższe funkcje bezpieczeństwa, należy użyć innych środków ochronnych, aby wyeliminować ryzyko lub obniżyć do akceptowalnego poziomu. Producent nie ponosi odpowiedzialności za wypadki spowodowane niezgodnością z odpowiednimi wymaganiami międzynarodowych norm i lokalnych przepisów ustawowych i wykonawczych w odniesieniu do aplikacji lub z powodu

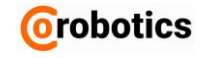

nieprzeprowadzenia przeglądu tych wymagań podczas oceny ryzyka, jak opisano powyżej.

Przy wykonywaniu oceny ryzyka należy bezwzględnie korzystać z odpowiednich norm dotyczących procesu spawania.

### Rozdział 3 – Instrukcja użytkowania

#### 3.1. Opis procesu

Operator umieszcza element na stole spawalniczym, programuje robota i spawa przedmiot. Po procesie spawania operator usuwa przedmiot obrabiany. Operator może powtórzyć proces umieszczając nowe elementy na stole spawalniczym i uruchamiając program. Program może zostać zapisany i odtworzony w razie potrzeby.

#### 3.2. Ustawianie punktu TCP

Kiedy zamontujesz fajkę spawalniczą na końcu ramienia robota po raz pierwszy, musisz również ustawić TCP (Tool Center Point). Ustawiając położenie / kierunek końcówki i ciężar fajki. Dzięki temu robot będzie mógł właściwie obliczać parametry ruchu.

Aby ustawić TCP, w menu głównym wybierz **Solution** Robot settings > TCP Setup.

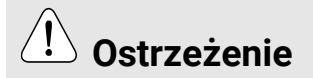

Jeśli profil TCP zostanie wprowadzony nieprawidłowo, podczas obsługi robota mogą wystąpić wypadki, takie jak kolizja, a robot może działać nieprawidłowo podczas korzystania z funkcji bezpośredniego nauczania. Ponadto, ponieważ ruchliwość ramienia robota może się różnić w zależności od TCP, przygotowany wcześniej program może nie działać prawidłowo lub ramię robota może nie poruszać się zgodnie z oczekiwaniami.

#### Obliczanie pozycji TCP

Korzystając z bezpośredniej funkcji nauczania, możesz obliczyć położenie TCP.

Aby dokładnie obliczyć położenie TCP, odbieraj dane o położeniu z różnych kątów w odniesieniu do jednego punktu i analizuj je.

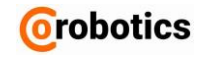

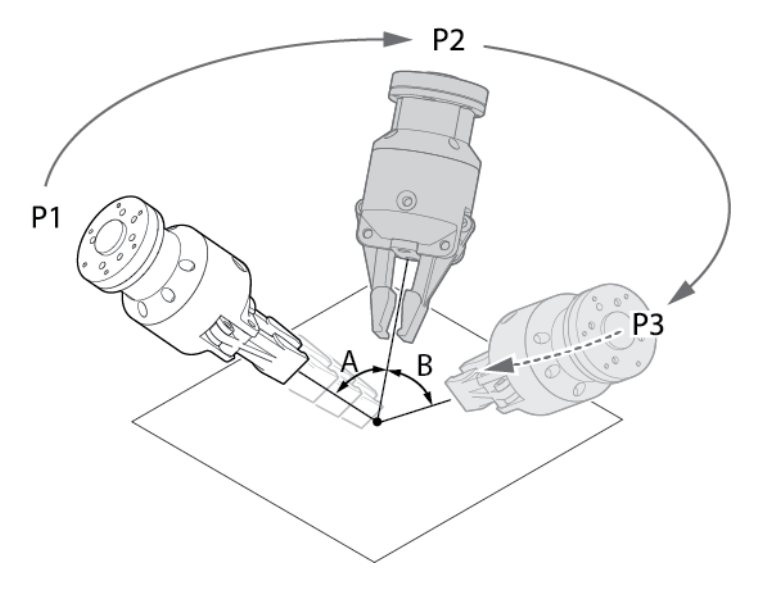

Po przesunięciu narzędzia, należy zbliżyć się do punktu na P1, wprowadź dane pozycji. Następnie przejdź do dowolnego punktu, P2 i pozwól mu zmierzyć odległość od tego punktu i wprowadź dane pozycji. Kontynuuj tę drogę, aż uzyskasz co najmniej trzy punkty. Kąt między każdym punktem (A, B) powinien wynosić co najmniej 10 °.

#### Ustawianie nowej pozycji TCP

1. Wciśnij przycisk Add.

|            |   |        | ••••• |
|------------|---|--------|-------|
| TCP(Empty) | ~ | Rename | Add   |

- 2. Wprowadź nową nazwę TCP i naciśnij przycisk OK.
- Możesz wpisać maksymalnie 25 znaków. Znaki specjalne inne niż "-" i "\_" są niedozwolone.

| Add TCP  |    | × |
|----------|----|---|
| TCP Name |    |   |
|          | ОК |   |

3. Wprowadź informacje dotyczące parametrów TCP.

| Position    | Orie                | Drientation Center of Gravity Use Center of Gravity |              |                 |  |
|-------------|---------------------|-----------------------------------------------------|--------------|-----------------|--|
| X           | 0 R)                | ×                                                   | 0            | X 0             |  |
| Υ           | 0 R'                | Y                                                   | 0            | Y 0             |  |
| Z           | 0 R                 | Z                                                   | 0            | Z 0             |  |
| NOTICE Use  | coordinate system i | n Figure 1 for posit                                | tion and cer | ter of gravity. |  |
| Tool Length | D                   | in Payload                                          |              | 0 lb            |  |

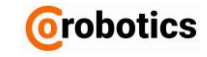

- Position: Wprowadź wartości współrzędnych (X, Y, Z) względem środka przekroju miejsca, w którym narzędzie jest zamontowane. Jednostka jest w mm.
- **Orienatation**: Ustaw orientacją narzędzia (Rx, Ry, Rz).
- Center of gravity: Ustaw środek ciężkości narzędzia.
  - Zaznacz pole wyboru, aby włączyć opcję.
  - Jeśli nie używasz tej opcji, wszystkie wartości są ustawione na zero.
  - Min: 700, maks: 700, Jednostka jest w mm.
  - Tool length: wskazuje długość narzędzia.
    - Długość narzędzia jest obliczana automatycznie, ale użytkownicy nie mogą wprowadzić go samodzielnie.
- Payload: Ustaw masę narzędzia.
- Jeśli nie jest określona, to jest automatycznie ustawiana na 0.00.

Aby obliczyć położenie TCP, wykonaj następujące czynności.

4. Po naciśnięciu klawisza Edit, naciśnij przycisk Position.

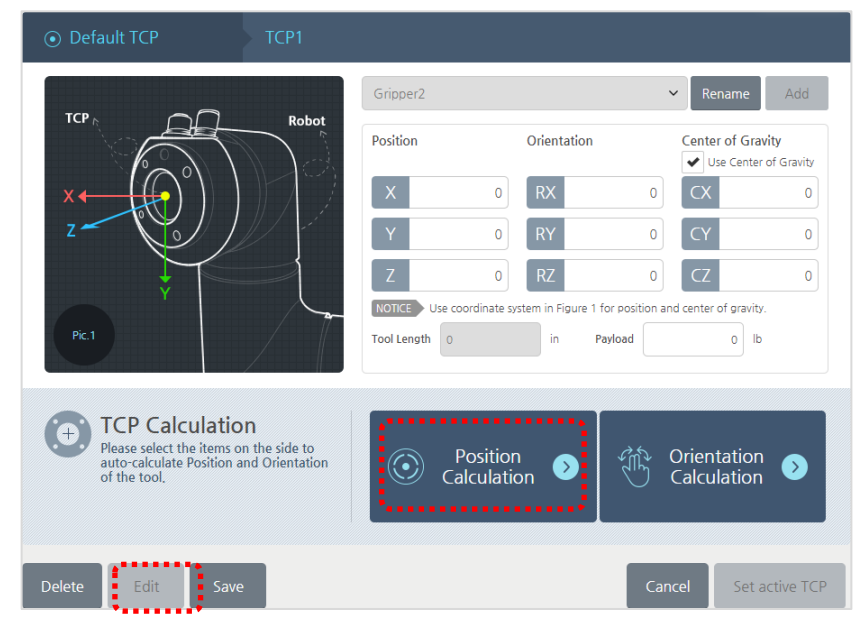

5. Wciśnij przycisk Teaching.

| Default TCP     TCP1                                                  |      |               |        |             |                   |                                    |
|-----------------------------------------------------------------------|------|---------------|--------|-------------|-------------------|------------------------------------|
|                                                                       | Gri  | pper2         |        |             | ✓ Rename          | Add                                |
| KOR                                                                   | Pos  | ition         | Orie   | ntation     | Center of G       | i <b>ravity</b><br>Iter of Gravity |
| ×                                                                     |      | <             | 0 R)   | < 0         | СХ                | 0                                  |
| z Z                                                                   |      | (             | 0 R1   | ( 0         | CY                | 0                                  |
| ţ                                                                     |      | TICE Use coor | 0 RZ   | C 0         | and center of gra | 0<br>vity.                         |
| Pic.2                                                                 | Тоо  | l Length 0    |        | in Payload  | 0                 | lb                                 |
|                                                                       |      |               |        |             |                   |                                    |
| € Start Calculation > P1 > P2 > P3 >                                  | P4 > | P5 > P6       | > P7 > | P8 > P9 >   | P10 >             | Position<br>Calculation            |
| Notice You must enter at least 3 points to calculate position of TCP. |      |               |        |             |                   |                                    |
|                                                                       | х    | Y             | Z      | Tool Length | ~                 | ×                                  |
|                                                                       | 0    | 0             | 0      | 0           | Apply             | Cancel                             |

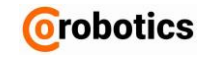

- 6. Naciśnij przycisk P1, gdy jest aktywny.
  - Po naciśnięciu przycisku P1 pojawi się ekran ręcznego ustawiania.

| Start<br>Calculation     P1     P2     P3       Notice     You must enter at least 3 points to calculate | P4 > | P5 > P6<br>P. | > P7 > | P8 > P9 >   | P10 > 👯 | Position<br>Calculation |
|----------------------------------------------------------------------------------------------------|------|---------------|--------|-------------|---------|-------------------------|
| Calculated Position                                                                                      | X    | Y             | Z      | Tool Length | ✓       | X                       |
|                                                                                                    | 0    | 0             | 0      | 0           | Apply   | Cancel                  |

 Naciskając przycisk Direct Teaching na ekranie Manual Move, przesuń ramię robota, aby umieścić koniec fajki spawalniczej w rogu mocowania robota.

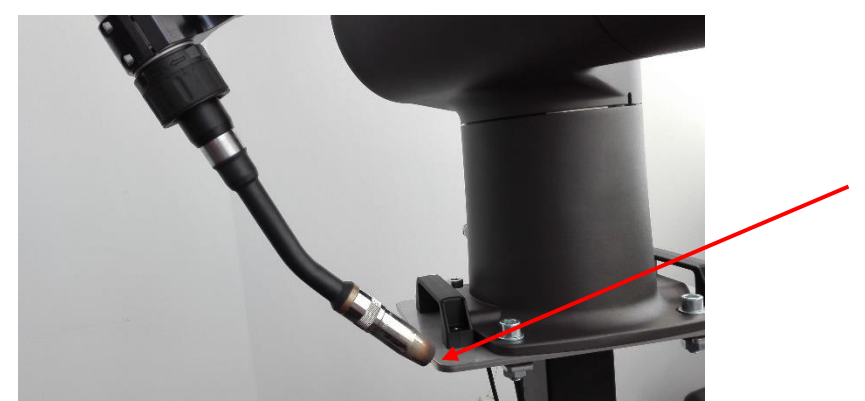

- 8. Na ekranie programowania ruchu Manual Move naciśnij przycisk OK.
- 9. Gdy przycisk P2 aktywny, powtórz kroki od 6 do 8, dla P2.

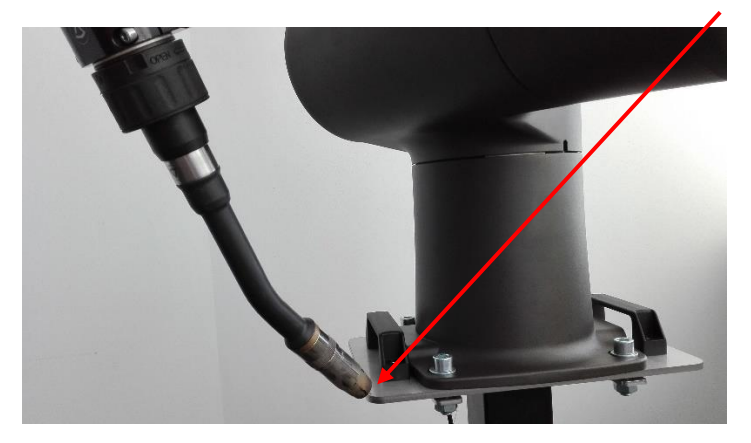

10. Gdy przycisk P3 aktywny, powtórz kroki od 6 do 8, dla P3.

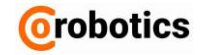

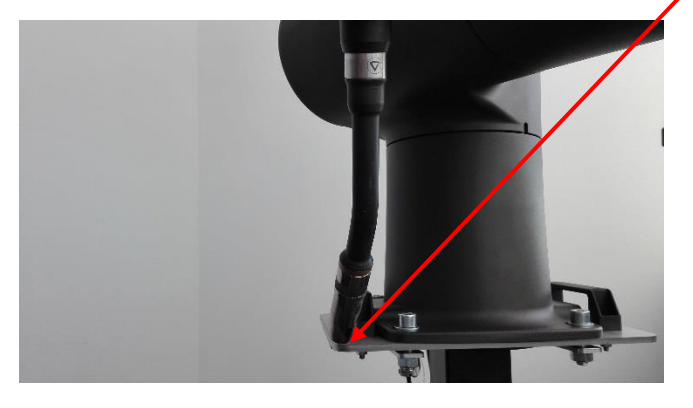

 Jeśli wystąpi błąd, to oznacza że poprzednio wprowadzona współrzędna i aktualna nie różnią się o więcej niż 10°. Przycisk z błędem zostanie zaznaczony na czerwono. Jeśli wystąpi błąd, musisz zmienić i zresetować kąt dla tego punktu.

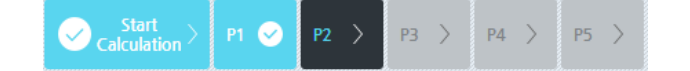

- 11. Naciśnij przycisk Calculate.
  - Przycisk Calculate będzie aktywowany tylko wtedy, gdy minimum trzy punkty zostaną ustawione poprawnie.

| Start<br>Calculation     P1     P2       Notice     You must enter at least 3 points to other at least 3 points to other at least 3 points at least 3 points 3 points at least 3 points 3 points 3 points 3 points | P3 📀 | P4 >   | P5 ><br>CP. | P6     | > P | 7 >    | P8 >    | P9 >       | P10 >             | Position<br>Calculation |
|----------------------------------------------------------------------------------------------------|------|--------|-------------|--------|-----|--------|---------|------------|-------------------|-------------------------|
| E Calculated Position                                                                                                    |      | X<br>0 |             | Y<br>0 |     | Z<br>0 | Tool Le | ength<br>) | <b>√</b><br>Apply | X<br>Cancel             |

12. Sprawdź wynik obliczonej pozycji i naciśnij przycisk Apply.

wciśnij Anuluj, aby anulować zadanie.

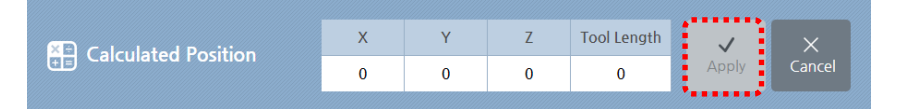

- 13. Wciśnij przycisk Save.
  - Po pomyślnym zapisaniu przycisk Set Active TCP jest aktywowany.
- **14.** Jeśli chcesz zastosować nowo ustawiony profil TCP do robota, naciśnij przycisk **Set Active TCP**.
  - Robot otrzyma aktualnie wybrane wartości ustawień profilu TCP.

| Uwaga | <ul> <li>Jeśli w robocie nie ustawiono żadnego<br/>TCP, domyślnie ustawiony jest "pusty"<br/>(Empty) TCP.</li> <li>Ustawienia domyślne dla Empty TCP:<br/>Position (0,0,0);<br/>Orientacja (0,0,0);</li> </ul> |
|-------|----------------------------------------------------------------------------------------------------|
|-------|----------------------------------------------------------------------------------------------------|

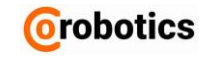

| • | <b>Center of Gravity</b> (0,0,0)<br>z odznaczonym polem <b>Use</b> .<br>Lokalizacja TCP może nie zostać<br>poprawnie obliczona w zależności od<br>kształtu narzędzia lub ruchu TCP.<br>Ponieważ obliczana jest tylko<br>lokalizacja TCP, należy wprowadzić<br>wagę i środek ciężkości narzędzia przed<br>bezpośrednim nauczaniem. |
|---|----------------------------------------------------------------------------------------------------|
|   |                                                                                                    |

#### Ustawianie nowej orientacji TCP

Możesz obliczyć orientację narzędzia w układzie współrzędnych automatycznie.

- ✓ Rename Add Gripper2 Position Orientation Center of Gravity Use Center of Gravity RX 0 0 CX 0 0 RY 0 CY 0 Ζ RZ CZ 0 0 0 NOTICE Use coordinate system in Figure 1 for position and center of gravity. Tool Length 0 in Payload 0 lb **TCP** Calculation Please select the items on the side to auto-calculate Position and Orientation of the tool. Position Orientation  $\mathbf{\Sigma}$ Ω Calculation Calculation
- 1. Wciśnij przycisk Edit przycisk i naciśnij przycisk Orientation.

2. Wciśnij przycisk Set Orientation.

Jeśli naciśniesz przycisk Set Orientation, pojawi się ekran Manual Move

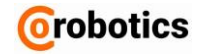

| • Default TCP TCP1                                                                         |                |             |                |                                |                         |                                   |
|--------------------------------------------------------------------------------------------|----------------|-------------|----------------|--------------------------------|-------------------------|-----------------------------------|
| *                                                                                          | Gripper2       |             |                | ← Renam                        | e Add                   |                                   |
| Tool                                                                                       | Position       |             | Orient         | ation                          | Center of<br>Vuse Ce    | <b>Gravity</b><br>nter of Gravity |
| Z                                                                                          | ×              | (           | 0 RX           | (                              | o CX                    | 0                                 |
|                                                                                            | Y              | (           | 0 RY           | (                              | CY                      | 0                                 |
|                                                                                            | Z              | (           | 0 RZ           | (                              | CZ                      | 0                                 |
| Pic.2 X Robot                                                                              | Tool Length    | 0           | te system in F | igure 1 for positio<br>Payload | n and center of gr<br>0 | avity.<br>Ib                      |
| Orientation<br>Please align the orientation of XYZ axis of t<br>coordinate. (see Figure 2) | ne tool to the | orientation | of robot b     | ase's                          | 🔆 Se<br>Orient          | et<br>ation 📀                     |
| Tool Z Robot X Tool X(-X)                                                                  | Robot -Z(Z)    |             | Tool Y         | Robot Y                        |                         |                                   |
| Calculated Orientation                                                                     |                | RX          | RY             | RZ                             | ~                       | ×                                 |
|                                                                                            |                | 0           | 0              | 0                              | Apply                   | Cancel                            |

- 3. Na ekranie **Manual Move** użyj przycisku **Direct Teaching**, aby ustawić orientację narzędzia w następujący sposób.
  - Jak pokazano na poniższym rysunku, niech osie Z, X i Y narzędzia będą zwrócone w tym samym kierunku, co osie -X, Z i Y odpowiednio dla podstawy robota.

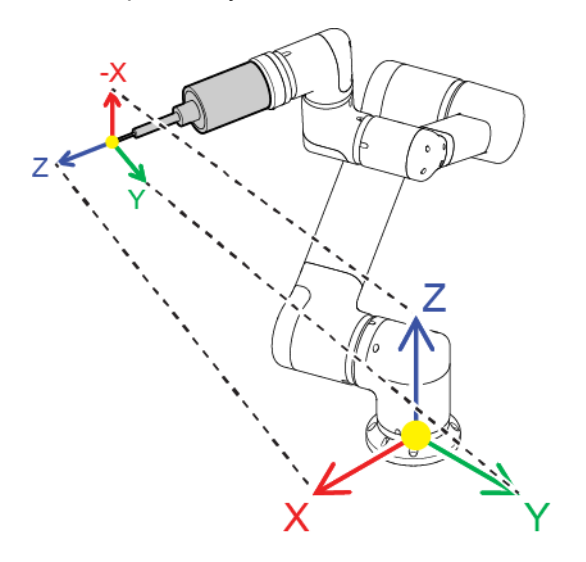

 Na poniższym rysunku widać jak ustawić robota względem fajki spawarki.

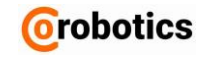

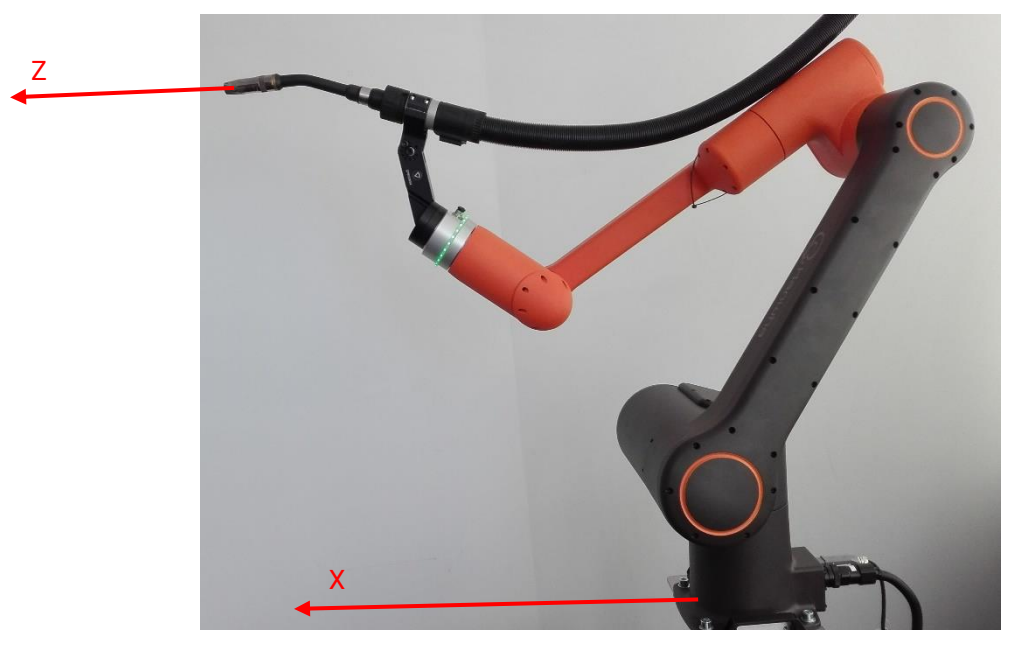

- 4. Na ekranie Manual Move naciśnij przycisk OK.
- 5. Wciśnij przycisk Apply, aby zastosować ustawienia w systemie.
  - Wciśnij Cancel, aby anulować zadanie.

| Colculated Orientation | RX | RY | RZ | $\checkmark$ | ×      |
|------------------------|----|----|----|--------------|--------|
|                        | 0  | 0  | 0  | Apply        | Cancel |
|                        |    |    |    |              |        |

### 3.3. Programowanie

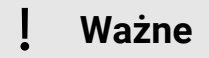

Zaleca się tworzenie kopi zapasowej stworzonych programów na robocie. CoRobotics nie ponosi odpowiedzialności za utratę danych która może się pojawić.

Aby zacząć programować należy wgrać kilka konfiguracji. Odbywa się to w następujących krokach:

- 1. Importowanie konfiguracji komunikacyjnej między robotem a spawarką.
- 2. Ładowanie szablonu programu w którym możemy programować.

#### Importowanie konfiguracji

- W menu głównym wybierz Marządzanie > Zarządzanie ustawieniami Management > Settings Management.
- 2. Podłącz Pendrive z plikami konfiguracyjnymi i wybierz plik **Kemppi\_HCR5\_CONFIG** do zaimportowania.
  - Naciśnij odśwież przycisk C , aby zaktualizować listę pamięci i listę plików.

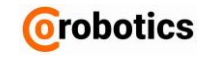

| @,                |                               | Setting Management                   | 🛞 🗣 º 🔅                   |
|-------------------|-------------------------------|--------------------------------------|---------------------------|
| (h)               |                               |                                      |                           |
| <b>&gt;</b> -     | Robot Name: New_HCR5          | 1 😁 Packing Pose                     | C. Factory Reset          |
|                   | Use Default Program           | Auto Start Program on System Startup |                           |
| 0                 | Please select a program file. | None                                 | E Low                     |
| ~                 | Initial Setup File            | Auto Servo On                        |                           |
| ¢(                | Tiease select a setting file. | NONE                                 | Apply                     |
| 9 <del>4</del> 8  | File Dírectory                | ✓ File Name                          | Date                      |
| ₩<br>≫            | 🛱 HCR Storage 🧭               | ✓ Kemppi HCR5 CONFIG.robotConfig     | Jul 31, 2019, 10:36:36 PM |
|                   | 🛱 Е: ⊘                        |                                      |                           |
| <b>()</b>         |                               |                                      |                           |
| $\odot$           |                               | E:₩Programy RODI₩Spawarka KEMPPI     |                           |
|                   | ~~                            | File Name Export                     | Delete                    |
| 08 Aug<br>20 : 57 |                               |                                      |                           |

- Naciśnij przycisk Importuj Import.
   Wybierz konfigurację MODBUS TCP do zaimportowania i naciśnij przycisk OK.

| elect item to lo | ad                                                                                                    |
|------------------|----------------------------------------------------------------------------------------------------|
| Robot Setting    | TCP Setting Mounting Coordinate Global Variables                                                                                                    |
| Safety Setting   | Motion Limit Safety Boundary                                                                                                    |
| I/O Setup        | Digital I/O       Image I/O       Image I/O |
| Device Setting   | Vision System                                                                                                    |
|                  | Cancel                                                                                                    |

4. Po wyświetleniu okna potwierdzenia naciśnij klawisz YES.

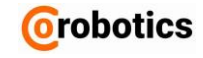

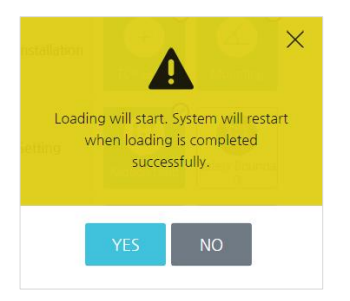

#### Ładowanie programu

W szablonie jest zapisana cała struktura programu, ale bez wartości wprowadzonych dla każdego polecenia.

- 1. Wybierz Plik > Załaduj / **File > Load** u dołu ekranu.
- 2. Wybierz program KEMPPI\_TEMPLATE do załadowania i naciśnij przycisk OK.

| I C: > Program Files > HC | R Rodi Sim > d | ata > files           | Inquiry Keyword      |
|---------------------------|----------------|-----------------------|----------------------|
| Directory                 | Ċ              | File Name             | Edited on 🔹          |
| > 📮 HCR Storage           |                | Rodi20.file           | 02-Dec-2018 03:08:41 |
|                           |                | SUBPROGRAM433097.file | 02-Dec-2018 03:08:40 |
|                           |                | 🖳 sub.file            | 02-Dec-2018 03:08:40 |
|                           |                | SUBPROGRAM497142.file | 02-Dec-2018 03:08:40 |
|                           |                |                       |                      |
|                           |                |                       |                      |
|                           |                |                       |                      |

#### Program główny

Nauczenie robota wykonania ścieżki liniowej składa się z następujących kroków:

1. Dodanie bloku **MOVE** (jako ruch Joint) określający pozycję bezpieczną robota (dojazd do tej pozycji nie spowoduje kolizji).

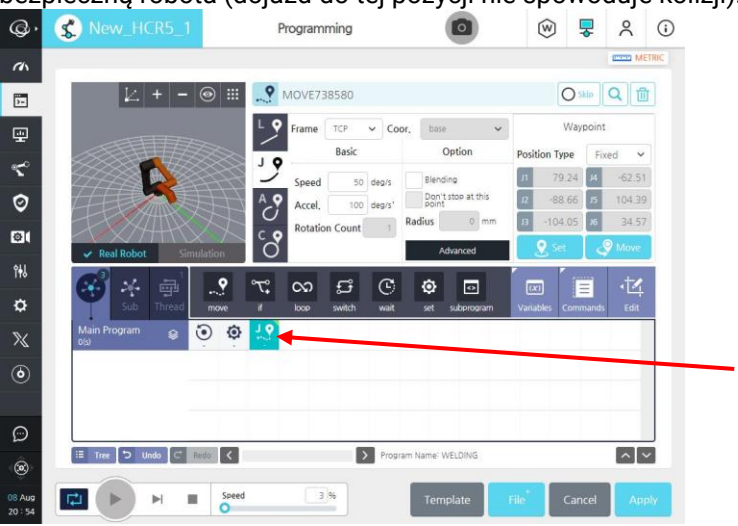

Pamiętaj aby w polu Frame ustawić TCP. W celu zapisania pozycji wciśnij przycisk **Set** w ustawieniach bloku **MOVE** (pojawi się poniższy ekran).

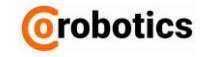

| Manual control of robot    |      |                 |               |            |           |         |                      | ×      |
|----------------------------|------|-----------------|---------------|------------|-----------|---------|----------------------|--------|
|                            | 14 + | - 🛞 🏭           |               | Jog Move   |           | м       | Ianual Input         |        |
|                            |      |                 | Tool Positio  | n          |           |         |                      |        |
|                            |      |                 | x             | 490.00     | Y         |         | Z                    | 361.49 |
|                            |      |                 | RX            | 180.00     | RY        |         | RZ                   | -90.00 |
|                            |      |                 | Joint Positic | 'n         |           |         |                      |        |
|                            |      |                 | Joint 1       | 0.00       |           | Joint 2 | -00.00               |        |
|                            |      |                 |               | -360 - 360 |           |         | -360 - 360           |        |
|                            |      |                 | Joint 3       |            |           | Joint 4 |                      |        |
|                            |      |                 |               | -90.00     |           |         | -90.00<br>-360 - 360 |        |
|                            |      | $ \rightarrow $ | Joint 5       |            |           | Joint 6 |                      |        |
|                            |      | >               |               | 90.00      |           |         | -0.00                |        |
|                            |      |                 | Inchian       |            |           |         | and a dive           |        |
|                            |      | $\searrow$      | inching       | Dist.(     | mm)       | 5 КС    | otation()            |        |
| Reference Frame Base V     |      |                 |               |            |           |         |                      |        |
| <u> </u>                   |      | $\sim$          |               |            |           |         | $\sim$               |        |
|                            |      | ل 🍯             | 0             | <b>1</b>   | <b>⊕∱</b> | 4       | ( 🏅                  |        |
|                            |      |                 | -Y            | $\sim$     | /         | X       |                      |        |
|                            |      | V               |               |            |           | 3       | Ĭ                    |        |
|                            |      |                 |               |            |           |         |                      |        |
| Direct Teaching Home Speed |      | 0 100 %         |               |            |           |         | C                    | ose    |

Wciśnij przycisk **Direct Teaching** w celu przemieszczenia ramienia do pozycji bezpiecznej i zaakceptuj przyciskiem **Ok**.

2. Dodanie kolejnego bloku **MOVE** (jako ruch Linear) określający pozycję z której robot ma zacząć spawać.

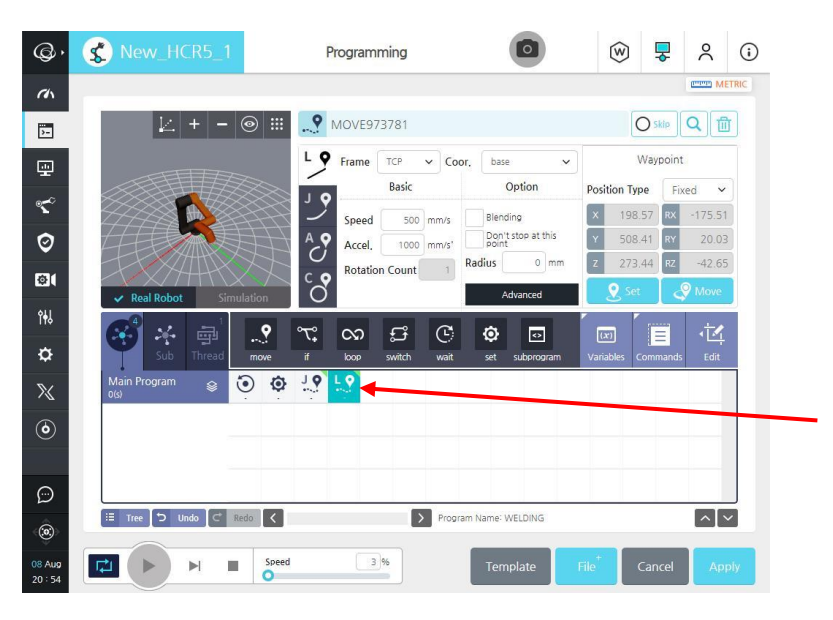

3. Dodanie bloku **SET TO** (StartWeld = HIGH) wysterowanie sygnału uruchomienia spawarki.

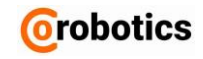

| @,                | S New_HCR5_1          | Programming                  | •                             | ) 🔻 🙁 🛈       |
|-------------------|-----------------------|------------------------------|-------------------------------|---------------|
| an                |                       |                              |                               | METRIC        |
| 5-                | i∠ + - ⊚ iii          | SET91586                     |                               |               |
| -                 |                       | Disabled                     |                               | Test          |
| <b>م</b> کھ       |                       | I/O                          | StartWeld                     | ×             |
| Ø                 |                       | Var<br>Input expression<br>1 |                               |               |
| ø                 |                       | TCP                          |                               |               |
| ŶŧIJ              | Real RODOT Simulation | °™ ∽ ₣₽ (                    |                               |               |
| ¢                 | Sub Thread move       | if loop switch w             | vait set subprogram Variables | Commands Edit |
| $\mathbb{X}$      | Main Program 😝 🧿 🗭    | 10 10 💿 🔶                    |                               |               |
| ٢                 |                       |                              |                               |               |
|                   |                       |                              |                               |               |
| Ø                 |                       |                              |                               |               |
| ۲                 | Hee D Undo C Redo K   |                              | rogram Name- WELDING          |               |
| 08 Aug<br>20 : 55 | Speed                 | 3 96                         | Template File <sup>+</sup>    | Cancel Apply  |

4. Dodanie bloku **WAIT** (1s) opóźnienie w celu zajarzenia łuku.

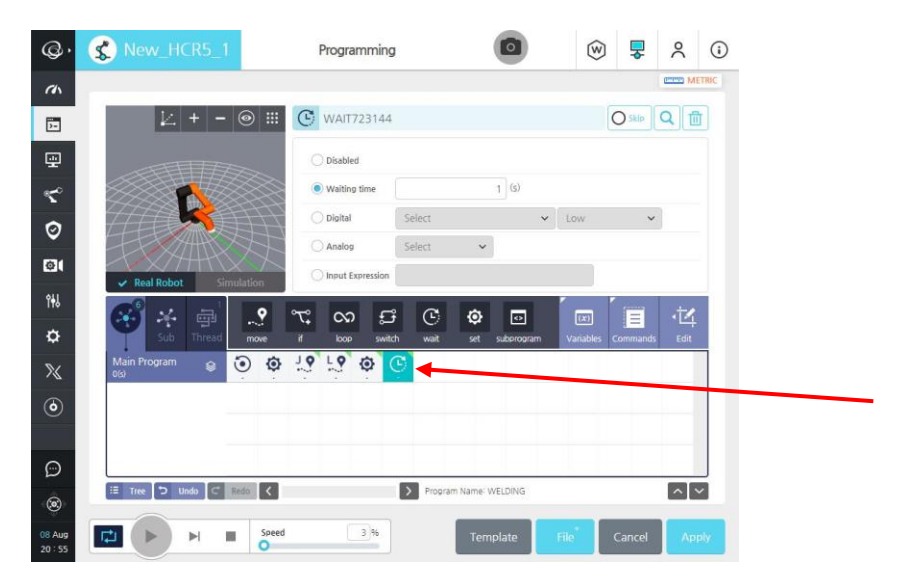

5. Dodanie bloku **MOVE** (jako ruch Linear) określający pozycję do której ma przemieścić się ruchem liniowym.

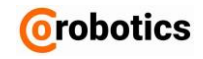

| @,    | S New_HCR5_1              | Programming                        |                                         | (w) 🖣                | 2 2 0     |
|-------|---------------------------|------------------------------------|-----------------------------------------|----------------------|-----------|
| rin I |                           |                                    |                                         |                      | METRIC    |
| >-    | ∠ + - ⊚ :                 | MOVE546792                         |                                         | O sk                 | » Q 面     |
| Ð     |                           | L 9 Frame TCP V Coor,              | base 🗸                                  | Wayp                 | oint      |
| 0     |                           | J 9 Basic                          | Option                                  | Position Type        | Fixed ~   |
| >     |                           | Speed 500 mm/s<br>Accel, 1000 mm/s | Blending<br>Don't stop at this<br>point | × 198.57<br>Y 508.41 | RY 20.03  |
| 91    | Real Robot     Simulation | Rotation Count                     | adius 0 mm<br>Advanced                  | z 273.44             | RZ -42.65 |
| ų     |                           | °° ∞                               | ð d                                     |                      | 1.11      |
|       | Sub Thread move           | if loop switch wait                | set subprogram                          | Variables Comm       | ands Edit |
|       | Main Program 😝 🧿 🕯        | o 19 19 0 C 19                     |                                         |                      |           |
|       |                           |                                    |                                         |                      |           |
| i     |                           |                                    |                                         |                      |           |
| 0     | 🗄 Tree 🖒 Undo 🔽 Redo 🗸    | Program                            | Name: WELDING                           |                      | <u>^</u>  |
| 9     |                           | peed 3%                            | Template                                | File Cano            | el Apply  |

6. Dodanie bloku **SET TO** (StartWeld = LOW) wysterowanie sygnału wyłączenia spawarki.

| œ۰           | S New_HCR5_1           | Programming                                                           |                     | ⊚ 💂                | ۹ ()   |
|--------------|------------------------|-----------------------------------------------------------------------|---------------------|--------------------|--------|
| (h)          |                        |                                                                       |                     | α                  | METRIC |
| 2-           | ∠ + - ⊚ III            | SET626771                                                             |                     | O skip             | ۷ 🗇    |
| <b>.</b>     |                        | Disabled                                                              |                     | (T)                | est.   |
| ₹°           |                        | Variable                                                              | StartWeld 🖌 🖌 Expr  | ession 🗸           |        |
| 0            |                        | Var<br><u> </u> 0<br>Var<br>0<br>0<br>0<br>0<br>0<br>0<br>0<br>0<br>0 |                     |                    |        |
| 01           | Real Robot Simulation  | TCP                                                                   |                     |                    |        |
| îŧi          |                        | າ ຄຸດວ່າ                                                              | ି ହ ସ               |                    | 14     |
| ۵            | Sub Thread move        | if loop switch wa                                                     | ait set subprogram  | Variables Commands | Edit   |
| $\mathbb{X}$ | Main Program 😝 💽 🔅     |                                                                       |                     |                    | _      |
| ٢            |                        |                                                                       |                     |                    |        |
| ~            |                        |                                                                       |                     |                    | -      |
| ©<br>Ô       | 🗄 Tree 🏷 Undo 🧲 Redo 🗸 | > Pr                                                                  | ogram Name: WELDING | 1 1 1 1            | ^ ~    |
| ()))<br>())  |                        | rt [3]85]                                                             |                     |                    |        |
| 20:55        |                        |                                                                       | Iemplate F          | Cancel             | Apply  |

7. Dodanie bloku **WAIT** (1s) opóźnienie w celu zakończenia spawu.

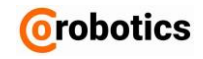

| @۰              | SNew_HCR5_1          | Programming           |                    | ⊚ 🐺 ,              | ۵ (    |
|-----------------|----------------------|-----------------------|--------------------|--------------------|--------|
| (h)             |                      |                       |                    | -                  | METRIC |
| <b>D-</b>       | k + - O              | WAIT740038            |                    |                    | . 🗇    |
| ÷               |                      | O Disabled            |                    |                    |        |
| <b>ح</b> °      |                      | Waiting time          | 1 (3)              |                    |        |
| Ø               |                      | O Digital Select      | ~                  | Low                |        |
| @(              | R SHARE              | Analog Select         | ~                  |                    |        |
| ٩ŧJ             |                      |                       |                    |                    | +0     |
| ¢               | Sub Thread mov       | e if loop switch wait | set subprogram     | Variables Commands | Edit   |
| *               | Main Program 😝 🧿     | \$ 13 13 \$ G 13      | © 🗸                |                    |        |
| <b>6</b>        |                      |                       |                    |                    |        |
|                 | · · · · · ·          |                       |                    |                    | - 1    |
| 9               |                      |                       |                    |                    |        |
| ۲               | 🗄 Tree ⊃ Undo 🧲 Redo | < > Proc              | aram Name: WELDING |                    | ~ ~    |
| B Aug<br>0 : 55 |                      | ipeed 3%              | Template           | File Cancel        | Apply  |

8. Dodanie bloku **MOVE** (jako ruch Joint) określający pozycję nieco wyżej nad miejscem spawu w celu bezkolizyjnego przejazdu do kolejnej pozycji.

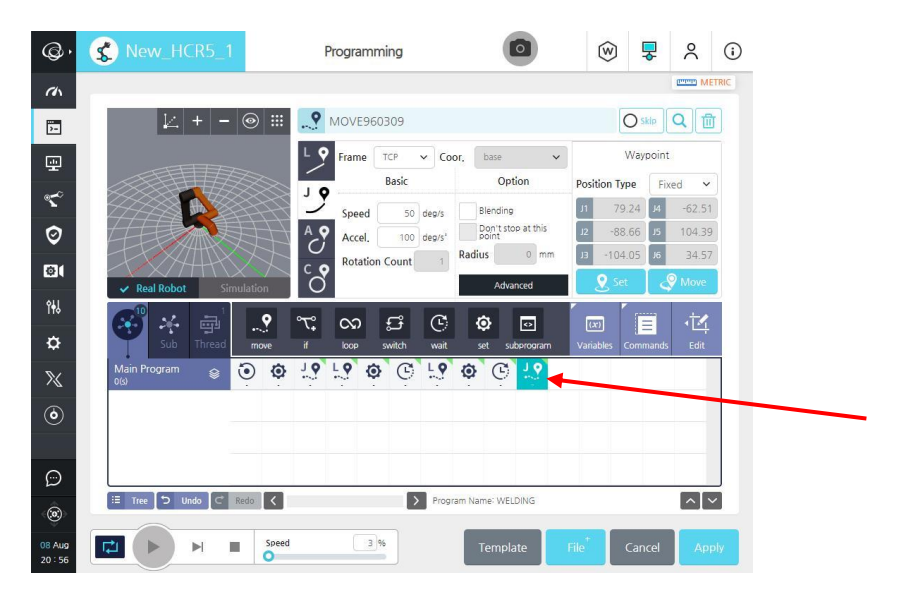

Jeśli wszystko zostało poprawnie podłączone, tak przygotowany program możemy uruchomić.

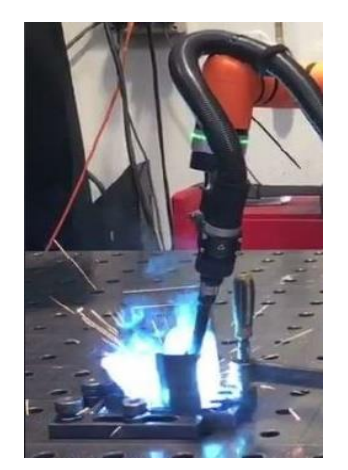

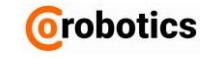

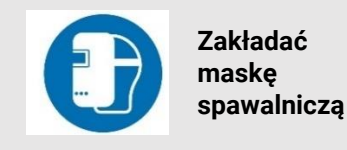

Łuk emituje promieniowanie, które jest szkodliwe dla ludzkiego oka. Nawet krótkotrwałe promieniowanie może spowodować trwałe obrażenia. Używaj maski spawalniczej aby chronić oczy przed promieniowaniem z podczerwonym, światła widzialnego i ultrafioletowego. W przypadku możliwości dostępu osób postronnych należy zapewnić dodatkową ochronę.

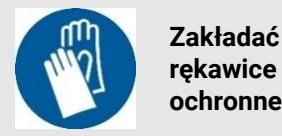

rekawice ochronne

Unikaj gorących elementów. Do przenoszenia spawanych przedmiotów używaj rękawic ochronnych!

### Rozdział 4 – Warunki środowiskowe

Zainstaluj urządzenie w suchym środowisku, co jest normalne w przypadku urządzeń przemysłowych.

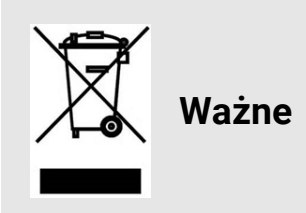

Dyrektywa WEEE 2012/19 / UE w sprawie zużytego sprzętu elektrycznego i elektronicznego. Produkt należy zutylizować zgodnie z lokalnymi standardami i przepisami.

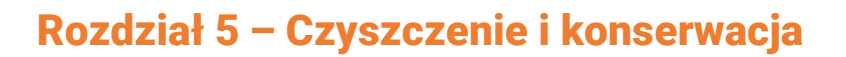

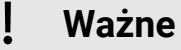

Zanim przystąpisz do czyszczenia i serwisu odłącz zasilanie gazowe i zasilanie.

#### Czyszczenie panelu dotykowego (Teach Pendant)

Do czyszczenia panelu użyj antystatycznego środka czyszczącego. Nie używaj środków czyszczących zawierających rozpuszczalniki. Nie stosuj ścierek z materiału ściernego. Nie szoruj szczotką!

#### Czyszczenie elementów pomalowanych

Do czyszczenia pomalowanych powierzchni używaj szmatki zwilżonej alkoholem.

#### Naprawa i konserwacja

Operatorzy ponoszą pełną odpowiedzialność za konsekwencje używania nieoryginalnych części zamiennych. W przypadku naprawy i konserwacji:

- Wyłącz zasilanie, aby zapobiec niezamierzonemu uruchomieniu
- Części zamienne muszą być identyczne z częściami oryginalnymi, wszystkie części dostarcza CoRobotics

Utrzymuj wszystkie części maszyny w dobrym stanie technicznym i sprawdzaj je zgodnie ze standardowymi warunkami warsztatowymi.

Regularna konserwacja jest ważna i zapewnia długą żywotność, bezpieczeństwo i niezawodność operacyjna.

#### Kontrola funkcji bezpieczeństwa

Sprawdź wszystkie przyciski bezpieczeństwa. W przypadku wad natychmiast zatrzymaj maszynę i upewnij się, że nie można jej ponownie uruchomić.

Proces sprawdzenia przycisków bezpieczeństwa:

- Naciśnij przycisk zatrzymania awaryjnego
- Sprawdź, czy na panelu dotykowym pojawia się komunikat o błędzie
- Zresetuj system na panelu dotykowym

#### Kontrola wizualna

- Sprawdź wszystkie połączenia między robotem a spawarką.
- Sprawdź kable pod kątem uszkodzeń, zużycia lub wieku.
- Sprawdź, czy w sterowniku nie ma brudu / kurzu, w razie potrzeby wyczyść odkurzaczem.
- Wyczyść filtry przeciwpyłowe w sterowniku robota. W razie potrzeby wymień filtry.

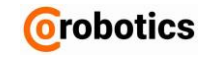

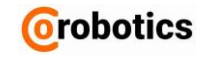

### **Dodatek A - Gwarancja**

Warunki gwarancji określone są szczegółowo w kontakcie z Integratorem lub twoim Sprzedawcą robota HCR.

#### Gwarancja

Gwarantujemy parametry techniczne, jakość i odpowiadamy za świadczenia gwarancyjne w czasie całego okresu gwarancji.

#### Okres gwarancji

Okres gwarancji wynosi 12 miesięcy. Po okresie gwarancji zapewniamy pełen serwis pogwarancyjny.

#### Ograniczenie odpowiedzialności

Jeżeli dokonywane są samodzielne naprawy, modyfikacje produktu, wykorzystanie niezgodne z dokumentacją i obowiązującymi przepisami odpowiedzialność z tytułu gwarancji jest wyłączona.

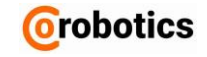

### **Dodatek B - Certyfikaty**

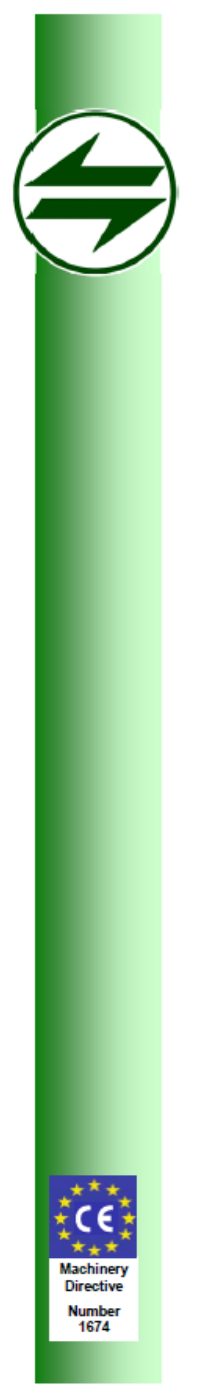

### Safenet Limited

Denford Garage, Denford, Kettering, Northants., NN14 4EQ, U.K. Tel: +44 1832 732174 E-mail: office@safenet.co.uk

European Notified Body 1674

#### EN ISO 13849-1:2015 Compliance Certificate

This is to certify that

#### Hanwha Techwin Co., Ltd.

1204, Changwon-daero, Seongsan-gu, Chang-won-si, Gyeongsangnam-do, Korea

Has had a Safety Module for HCR examined to the International and European Standard BS EN ISO 13849-1:2015.

The following safety functions have been identified and their achieved performance level is listed below:

|     | Safety Function                 | PL |
|-----|---------------------------------|----|
| 1)  | Stop Monitoring                 | d  |
| 2)  | Joint Position Monitoring       | d  |
| 3)  | Joint Velocity Monitoring       | d  |
| 4)  | Joint Position Limit Monitoring | d  |
| 5)  | Joint Velocity Limit Monitoring | d  |
| 6)  | Joint Torque Limit Monitoring   | d  |
| 7)  | TCP Position Monitoring         | d  |
| 8)  | Collision Detection             | d  |
| 9)  | Brake Monitoring                | d  |
| 1Ò) | Emergency Switch Monitoring     | d  |
| 11) | H/W Monitoring                  | d  |
|     |                                 |    |

The technical documentation supplied contains all the information to include the following models in the certification; HSM-V1. All the safety functions above have been realised using an architecture that exhibits Category 3 behaviour, as defined in BS EN ISO 13849-1:2015.

6760020517 version 2

Certificate Number:

Date:

19/05/2017

Signed for Safenet Limited

Peter McNicol Technical Manager

This Document remains the property of Safenet Ltd and will be returned to them if so requested. Safenet will review the continued compliance of the machinery on a 5 yearly cycle to check for changes in the state of the art.

1

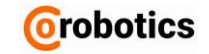

# CERTIFICATE OF COMPLIANCE Certificate No. MDC 2140

SGS Reference: Date of Issue: Client/Applicant:

06<sup>th</sup> December 2018 Issue No 1

HCR-12 with HC-P(Controller)

Hanwha

Expiry Date: 05th December 2023

Hanwha Precision Machinery Co., Ltd. 1024, Changwon-daeto, Seongsan-gu, Changwon-si, Gyeongsangnam-do, 51542, Republic of Korea

Full technical file assessment according to Annex VII 2006/42/EC and EN ISO

Assessed for compliance with the requirements of Annex VII of the Machinery Directive 2006/42/EC and EN ISO 12100:2010, EN ISO 13849-1:2015, EN 60204-

In the opinion of SGS United Kingdom Limited the submitted technical file referenced as CST262275/1 satisfies the requirements of the Machinery

Manufacturer: Scope of certification:

12100:2010, EN ISO 13849-1:2015, EN 60204-1:2006/AC:2010, EN ISO 10218-1:2011

Description of Equipment **Collaborative robot** 

Same as above

CST262275/1

Type/Series:

Serial Number s):

Trade Mark/Name:

Assessment Performed:

Conclusion:

Authorised Signature Daniele Paoli Machinery Manager

Directive 2006/42/EC Domill Por

1:2006/AC:2010, EN ISO 10218-1:2011

Page 1 of 1

The CE mark as shown below can be used, under the responsibility of the manufacturer, after completion of an EC Declaration of Conformity and compliance with all relevant EC Directives. CE

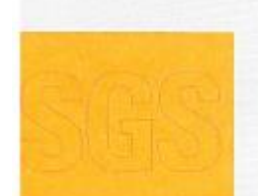

This document is issued by the Company subject to its General Conditions of Service privated overlaaf, modelshe on inquest or accessible at http://www.sgc.com/an/Terms-and-Conditions.asge\_and\_for\_ele/drong/format doguments, subject to Terms and Conditions for Electronic Documents at http://www.sgc.com/an/Terms-and-Conditions/Terms-e-Document.asge.

Attention is drawn to the limitation of liability, indemnification and junisdiction issues defined thatein. Any holder of this document is advised that information contained hereon reliects the Company's lindings at the time of its intervention only and within the limits of Client's instructions, if any. The Company's sole responsibility is to its Client and this document does not exonerate parties to a transaction from exercising all their rights and obligations under the transaction documents. This document cannot be reproduced axcept in full, without prior written approval of the Company. Any unauthonized alterabin, forgery or fatisfication of the content or appearance of this document is unlawful and offenders may be prosecuted to the fullest extent of the law. \*

# SGS United Kingdom Limited Unit 12A & 12b, Bowburn South Ind Est, Bowburn Durham, DH8 SAD Tel +44 (0)191 377 2000 Fax +44 (0)191 377 2020 Registered in England No. 1193965 Rosemore Business Park, Elesmore Part, Cheshire CH65 3EN <u>www.scs.com</u> Member of SGS Group (SGS SA)

MD 38 lss 03 - 02/09/2016

This document is issued, on the Client's behalt, by the Company under its General Conditions of Service printed overleaf. The Client's attention is drawn to the limitation of liability, indumnification and jurisdiction issues defined therain

Any other holder of this document is advised that information contained horson reflects the Company's findings at the stice only and within the limits of Clients instructions, it any. The Company's sole responsibility is to time of its leters orcising all their rights and obligations its Client and this document down not economic parties to a transaction from as under the transaction documents.

SGSPAPER 19356161

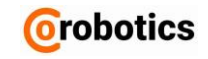

Reference: 20299C

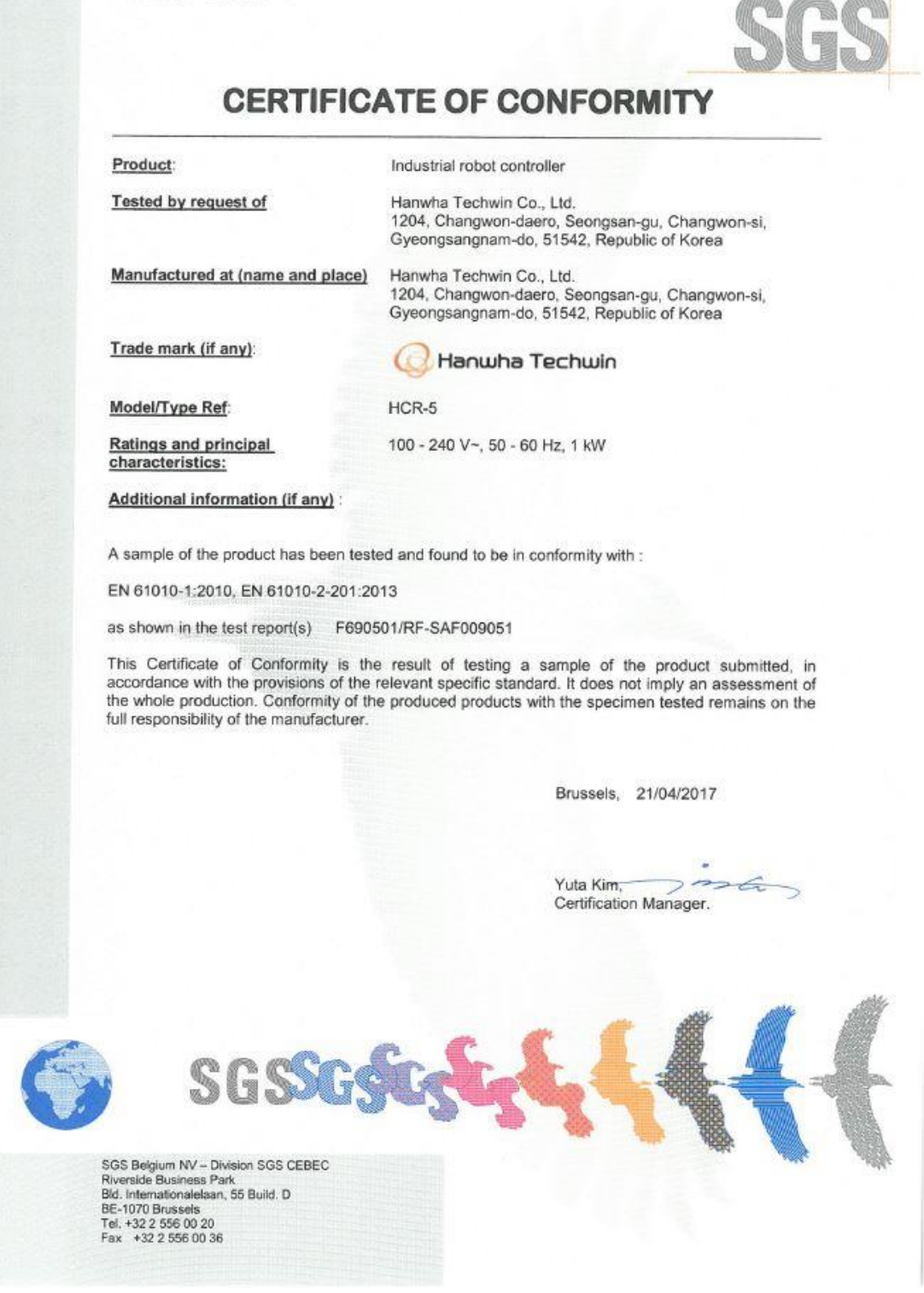

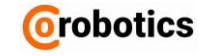

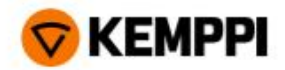

# Deklaracja zgodności

Firma Kemppi Oy z siedzibą pod poniższym adresem deklaruje na własną odpowiedzialność, że wskazany niżej produkt, którego dotyczy niniejsza deklaracja, jest zgodny z wymaganiami dotyczącymi ochrony dyrektywy 2014/30/WE w sprawie kompatybilności elektromagnetycznej, podstawowymi wymaganiami w zakresie BHP dyrektywy niskonapięciowej 2014/35/UE i dyrektywy 2011/65/UE w sprawie ograniczenia stosowania niektórych niebezpiecznych substancji w sprzęcie elektrycznym i elektronicznym.

| Nazwa | produktu: |
|-------|-----------|
|-------|-----------|

Nr produktu:

6201350 6201450

| A7 | MIG | Power | Source | 350 |
|----|-----|-------|--------|-----|
| A7 | MIG | Power | Source | 450 |

Opis produktu: Sprzęt do spawania łukowego

Powyższe produkty są zgodne z następującymi normami EN i IEC.

EN 60974-1:2012 IEC 60974-1:2012

EN 60974-10:2014 + A1 IEC 60974-10:2014 + A1 (EMC) Część 1: Spawalnicze źródła energii
 Sprzęt do spawania łukowego
 część 10: Wymagania dotyczące kompatybilności elektromagnetycznej

Urządzenia spełniają wymagania klasy A

Sprzęt do spawania łukowego

Lahti 10.8.2017

Mika Kuusela Wiceprezes, RDI i SCM

VURA

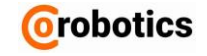

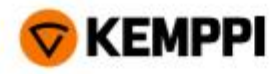

# Deklaracja zgodności

Firma Kemppi Oy z siedzibą pod poniższym adresem deklaruje na własną odpowiedzialność, że wskazany niżej produkt, którego dotyczy niniejsza deklaracja, jest zgodny z wymaganiami dotyczącymi ochrony dyrektywy 2014/30/WE w sprawie kompatybilności elektromagnetycznej, podstawowymi wymaganiami w zakresie BHP dyrektywy niskonapięciowej 2014/35/UE i dyrektywy 2011/65/UE w sprawie ograniczenia stosowania niektórych niebezpiecznych substancji w sprzęcie elektrycznym i elektronicznym.

| Nazwa produktu:              | Nr produktu: |  |  |
|------------------------------|--------------|--|--|
| A7 MIG Wire Feeder 25-lh-eur | 6203510      |  |  |
| A7 MIG Wire Feeder 25-rh-eur | 6203501      |  |  |
| A7 MIG Wire Feeder 25-lh-pp  | 6203502      |  |  |
| A7 MIG Wire Feeder 25-rh-pp  | 6203503      |  |  |

#### Opis produktu: Sprzęt do spawania łukowego

Powyższe produkty są zgodne z następującymi normami EN i IEC.

EN 60974-5:2013 IEC 60974-5:2013

EN 60974-10:2014 + A1 IEC 60974-10:2014 + A1 (EMC) Sprzęt do spawania łukowego – Część 10: Wymagania dotyczące kompatybilności elektromagnetycznej

Urządzenia spełniają wymagania klasy A

Unte

Sprzęt do spawania łukowego

- Część 5: Podajniki drutu

Lahti 16.10.2018

Ville Vuori Dyrektor Naczelny

Kemppi Oy Kempinkatu 1, P.P. BOX 13, 15801 Lahti, Finlandia VAT EU: FI20518261, www.kemppi.com To jest tłumaczenie dokumentu z języka angielskiego.

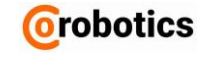

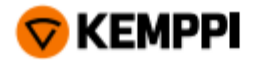

# Deklaracja zgodności

Firma Kemppi Oy z siedzibą pod poniższym adresem deklaruje na własną odpowiedzialność, że wskazany niżej produkt, którego dotyczy niniejsza deklaracja, jest zgodny z wymaganiami dotyczącymi ochrony dyrektywy 2014/30/WE w sprawie kompatybilności elektromagnetycznej, podstawowymi wymaganiami w zakresie BHP dyrektywy niskonapięciowej 2014/35/UE i dyrektywy 2011/65/UE w sprawie ograniczenia stosowania niektórych niebezpiecznych substancji w sprzęcie elektrycznym i elektronicznym.

Nazwa produktu:

Nr produktu: 6068220

A7 Cooler

Opis produktu: Sprzęt do spawania łukowego

Powyższe produkty są zgodne z następującymi normami EN i IEC.

EN 60974-2:2013 IEC 60974-2:2013

Część 2: Systemy chłodzenia cieczą
 Sprzet do spawania łukowego

EN 60974-10:2014 + A1 IEC 60974-10:2014 + A1 (EMC) Sprzęt do spawania łukowego – część 10: Wymagania dotyczące kompatybilności elektromagnetycznej

• Urządzenia spełniają wymagania klasy A

Sprzęt do spawania łukowego

Lahti 10.8.2017

Mika Kuusela Wiceprezes, RDI i SCM

Kemppi Oy Kempinkatu 1, P.P. BOX 13, 15801 Lahti, Finlandia VAT EU: FI20518261, www.kemppi.com

To jest tłumaczenie dokumentu z języka angielskiego.

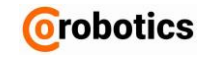

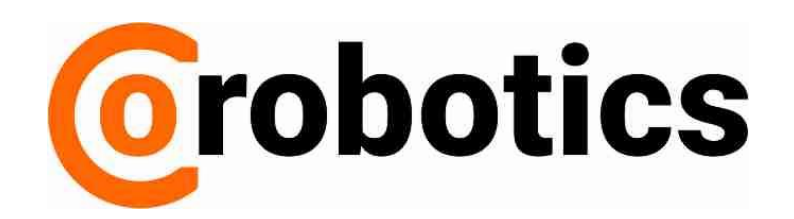

Strona **41** z **41**